## Manual de Solicitação e Cadastramento de nova Senha

- → Acesse o site da SUFRAMA (site.suframa.gov.br)
- $\rightarrow$  Clique em Serviços

site.suframa.gov.br

SRASIL Simplifique! Participe Acesso à informação Legislação Canais Ir para o conteúdo 🚺 Ir para o menu 😢 Ir para a busca 🚯 Ir para o rodapé 🚮 ACESSIBILIDADE ALTO CONTRASTE MAPA DO SITE Superintendência da Zona Franca de Manaus Q Buscar no portal IFRA ¥ 🔛 f 🚥 MINISTÉRIO DA ECONOMIA Perguntas frequentes | Contato | Serviços | Área de imprensa EM DESTAQUE CLIQUE AQUI PARA ACESSAR O ANTIGO PORTAL DA SUFRAMA

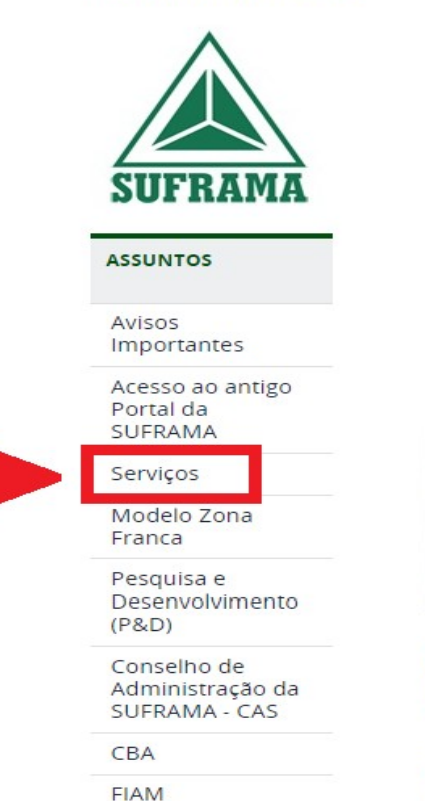

VOCÊ ESTÁ AQUI: PÁGINA INICIAL

AVISO No dia <u>21 de outubro</u> de 2019, a Suframa vai adotar o novo Sistema de Ingresso de Mercadoria Nacional -SIMNAC, que vem para substituir o sistema WS-Sinal. Se você for <u>remetente</u> ou <u>destinatário</u> de mercadorias nacionais, CLIQUE AQUI para maiores informações.

## Suframa implementará novo sistema para internamento de mercadorias nacionais

O SIMNAC automatizará todo o fluxo do ingresso de mercadoria nas áreas incentivadas administradas pela Autarquia, contribuindo, assim, para a modernização da gestão dos fluxos de trabalho no processo de internamento de mercadorias nacionais.

#### → Role a página até Sistema de Cadastro

site.suframa.gov.br/assuntos/servicos

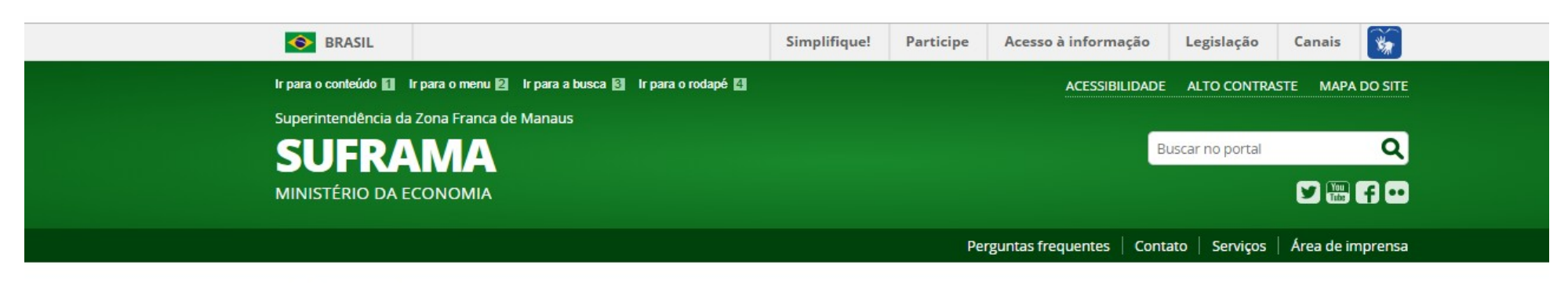

VOCÉ ESTÁ AQUI: PÁGINA INICIAL > ASSUNTOS > SERVIÇOS

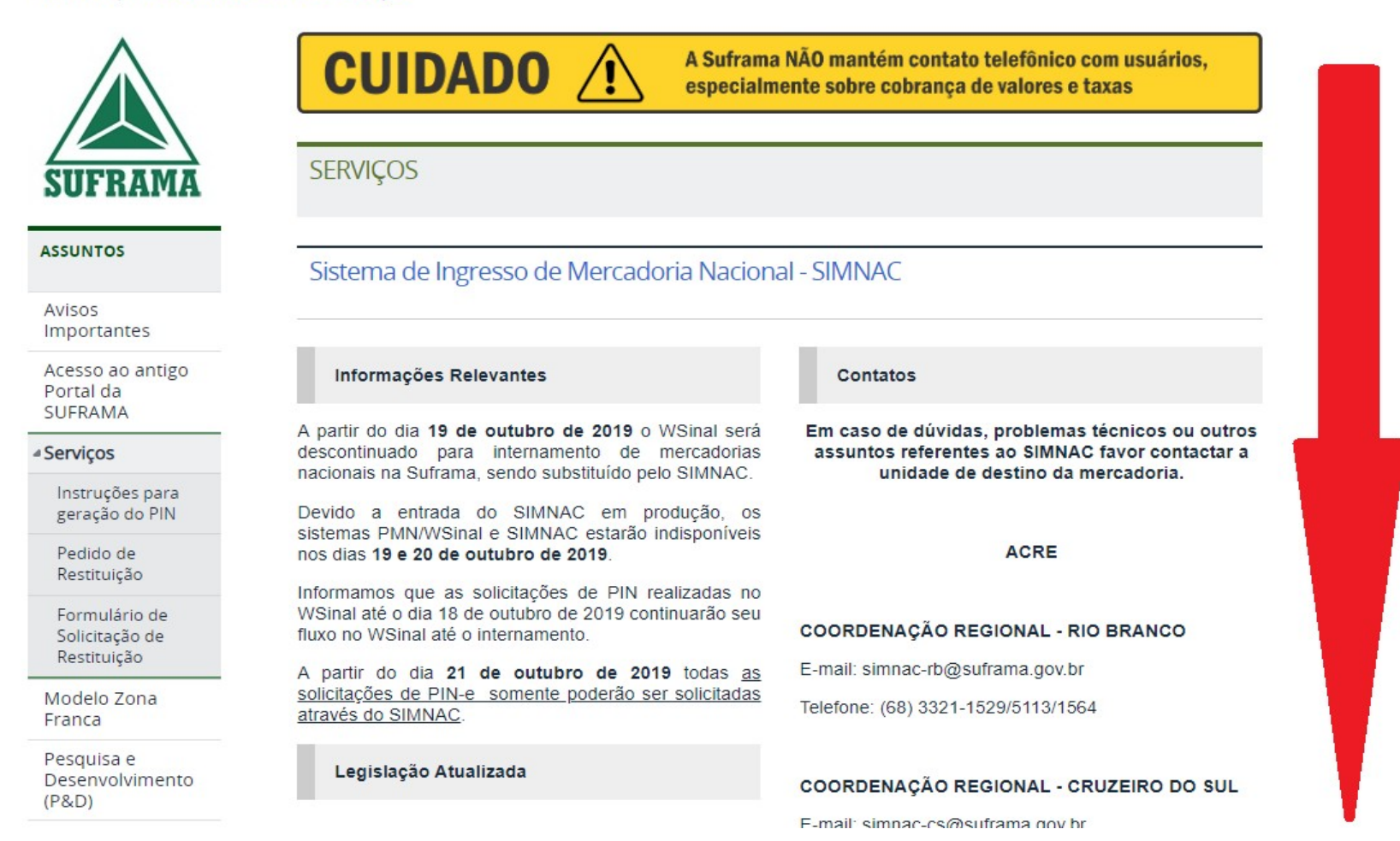

# ightarrow Clique em Recuperação de Senha

site.suframa.gov.br/assuntos/servicos

|   | Sistema de Cadastro             |
|---|---------------------------------|
|   |                                 |
|   | SISTEMA DE CADASTRO - CADSUF    |
|   |                                 |
|   | Manual de Instruções - CADSUF   |
|   | Recuperação de Senha            |
| - | Contato                         |
|   | COCAD - Coordenação de Cadastro |

(92) 3613-9453/2070 - cocad@suframa.gov.br

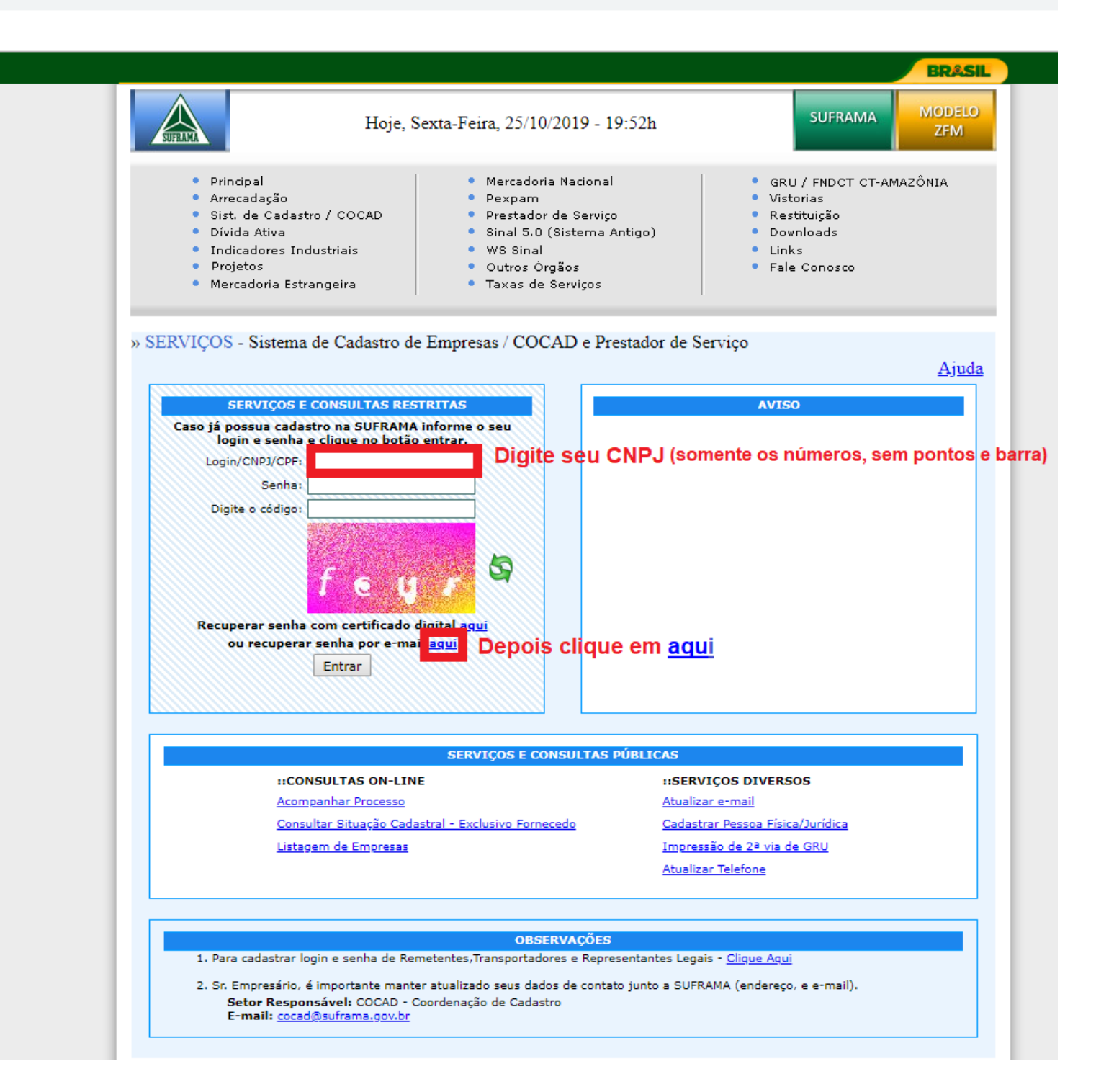

### $\rightarrow$ Clique em Liberar Senha Temporária

https://servicos.suframa.gov.br/servicos/

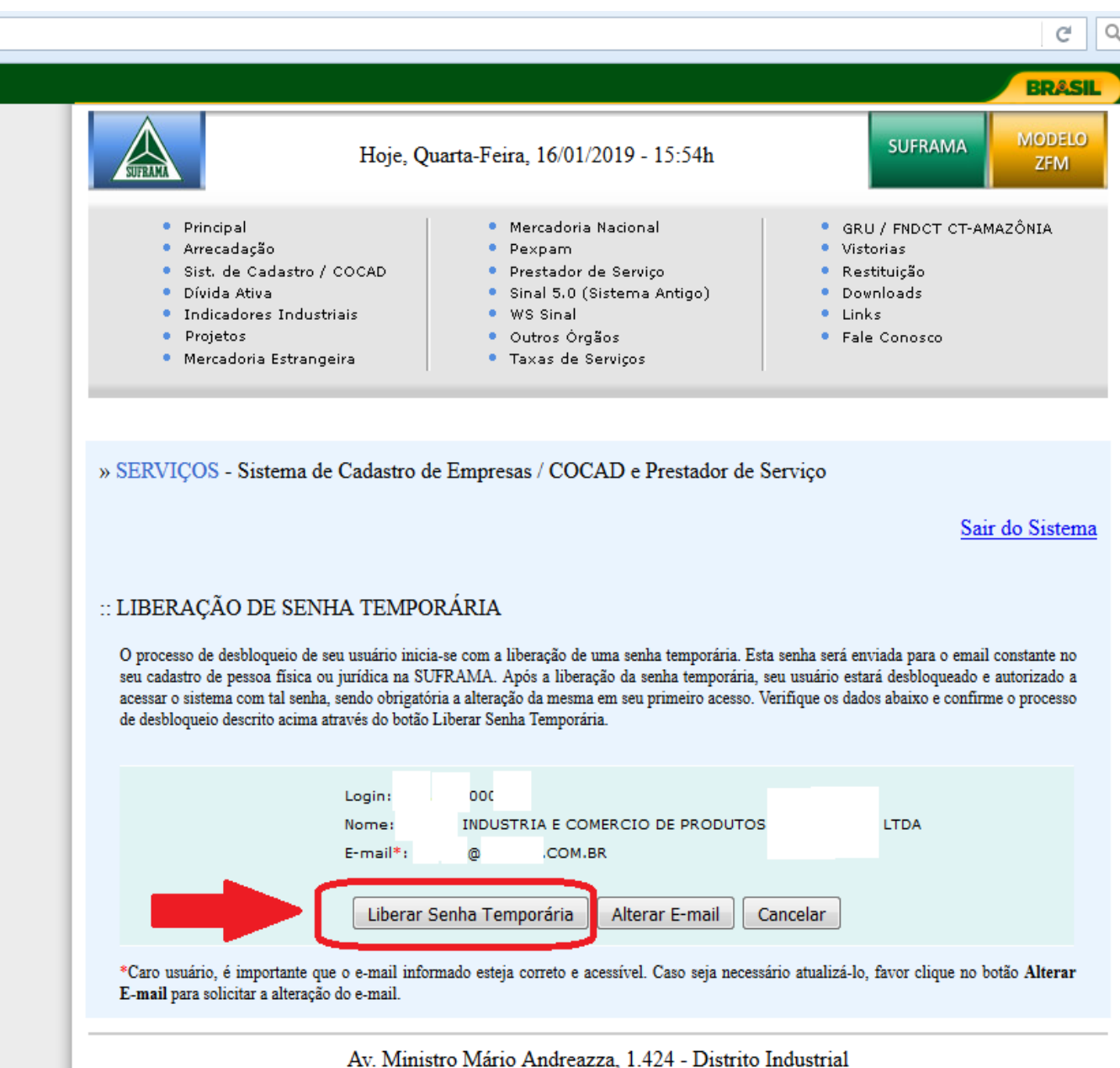

CEP. 69075-830 - Manaus - Amazonas -

### $\rightarrow$ Aguarde o recebimento da senha temporária através do e-mail cadastrado

https://servicos.suframa.gov.br/servicos/

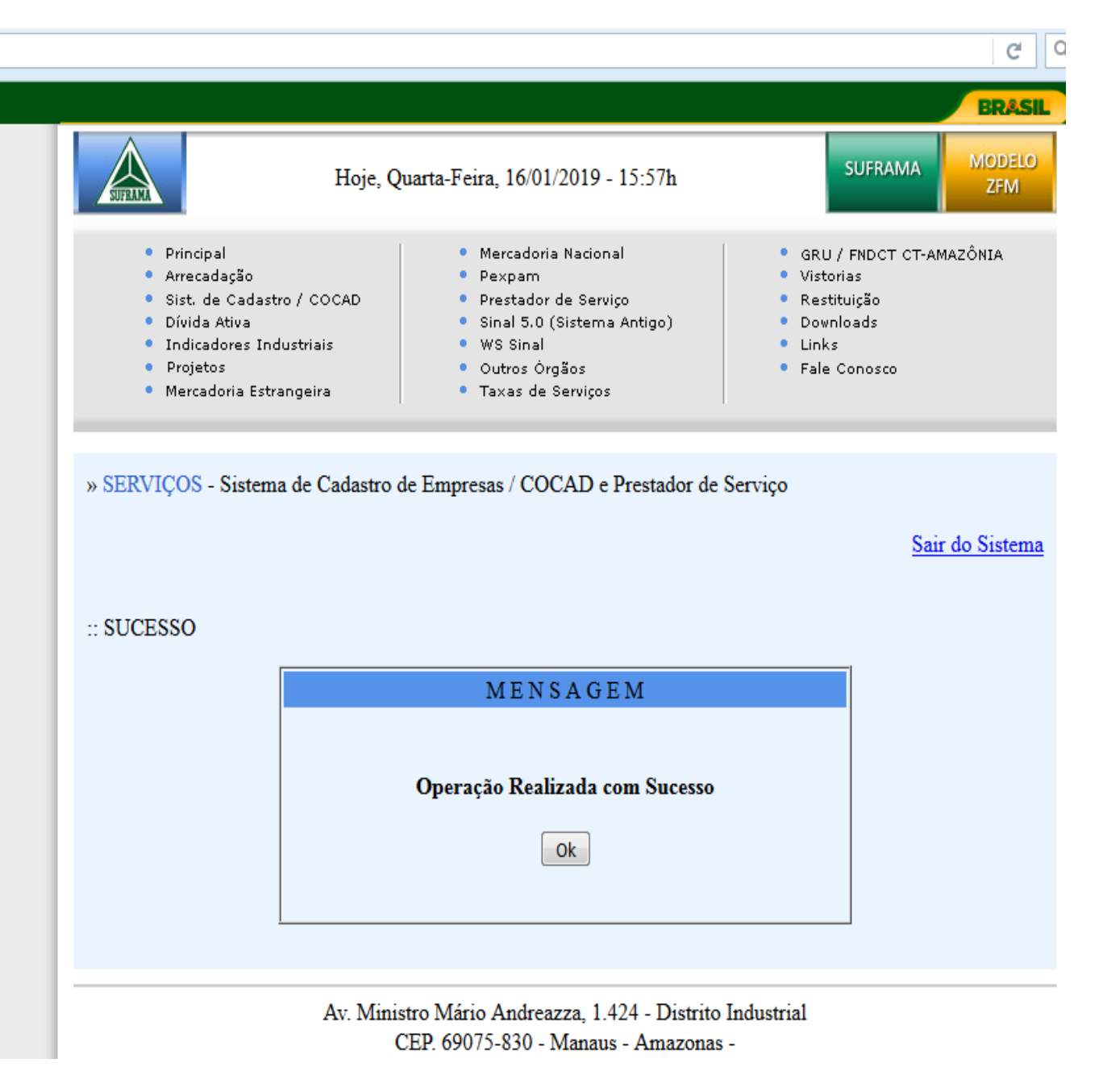

- $\rightarrow$  Verifique no seu e-mail (Caixa de Entrada e SPAM) o recebimento da Mensagem Automática
- $\rightarrow$  Clique no *Link* para cadastrar a senha definitiva

#### **MENSAGEM AUTOMATICA, FAVOR NÃO RESPONDER.**

#### SUPERINTENDENCIA DA ZONA FRANCA DE MANAUS - SUFRAMA

Sistemas SUFRAMA - Liberação de Senha Temporária

Foi liberada uma senha temporária para o usuário conforme solicitado. Para desbloquea-lo utilize uma das opções:

Acesse o link abaixo ou copie e cole no seu navegador

Em caso de problemas com o link utilize a outra opção.

Clique <u>aqui</u> e utilize os dados abaixo:

Login: Senha:  $\rightarrow$  Digite a Nova Senha e Confirmar Nova Senha e clique em Alterar Senha

Obs: A senha deverá conter apenas caracteres minúsculos

|                                                                                                    |                                                                                |                                                                                                    | BRASIL                                                                                                    |
|----------------------------------------------------------------------------------------------------|--------------------------------------------------------------------------------|----------------------------------------------------------------------------------------------------|----------------------------------------------------------------------------------------------------|
|                                                                                                    | Hoje, Seg                                                                      | unda-Feira, 01/07/2019 - 14:52h                                                                                                    | SUFRAMA MODELO<br>ZFM                                                                                                    |
| <ul> <li>Principal</li> <li>Arrecadaç</li> <li>Sist. de C</li> <li>Dívida Ati</li> <li>Indicador</li> <li>Projetos</li> <li>Mercadori</li> </ul> | ão<br>adastro / COCAD<br>va<br>es Industriais<br>a Estrangeira                 | <ul> <li>Mercadoria Nacional</li> <li>Pexpam</li> <li>Prestador de Serviço</li> <li>Sinal 5.0 (Sistema Antigo)</li> <li>WS Sinal</li> <li>Outros Órgãos</li> <li>Taxas de Serviços</li> </ul> | <ul> <li>GRU / FNDCT CT-AMAZÔNIA</li> <li>Vistorias</li> <li>Restituição</li> <li>Downloads</li> <li>Links</li> <li>Fale Conosco</li> </ul> |
| » SERVIÇOS - S                                                                                                    | istema de Cadastro de                                                          | e Empresas / COCAD e Prestador de                                                                                                    | e Serviço                                                                                                    |
|                                                                                                    |                                                                                |                                                                                                    | Sair do Sistema                                                                                                    |
| :: ALTERAÇÃO                                                                                                    | DE SENHA                                                                       |                                                                                                    |                                                                                                    |
| Usuário<br>Nova Senha (*)<br>Confirmar Nova<br>Senha (*)                                                                                         | ••••••                                                                         |                                                                                                    |                                                                                                    |
| (*) Preenchiment                                                                                                    | o obrigatório                                                                  |                                                                                                    |                                                                                                    |
| Padrões de Segu<br>- A senha deve po<br>- A senha deve se<br>Alterar Senha                                                                       | <b>rança para Cadastr</b><br>ossuir de 7 a 15 carac<br>er diferente da senha a | o de Senha<br>teres<br>atual e diferente das 5 últimas senhas                                                                                                    | s utilizadas                                                                                                    |
|                                                                                                    | Av. Minist<br>CI                                                               | ro Mário Andreazza, 1.424 - Distrito<br>EP. 69075-830 - Manaus - Amazona<br>55 92 2221 7000 - EAX: 55 92 2227                                                                                 | ) Industrial<br>s -<br>1-6549                                                                                                    |

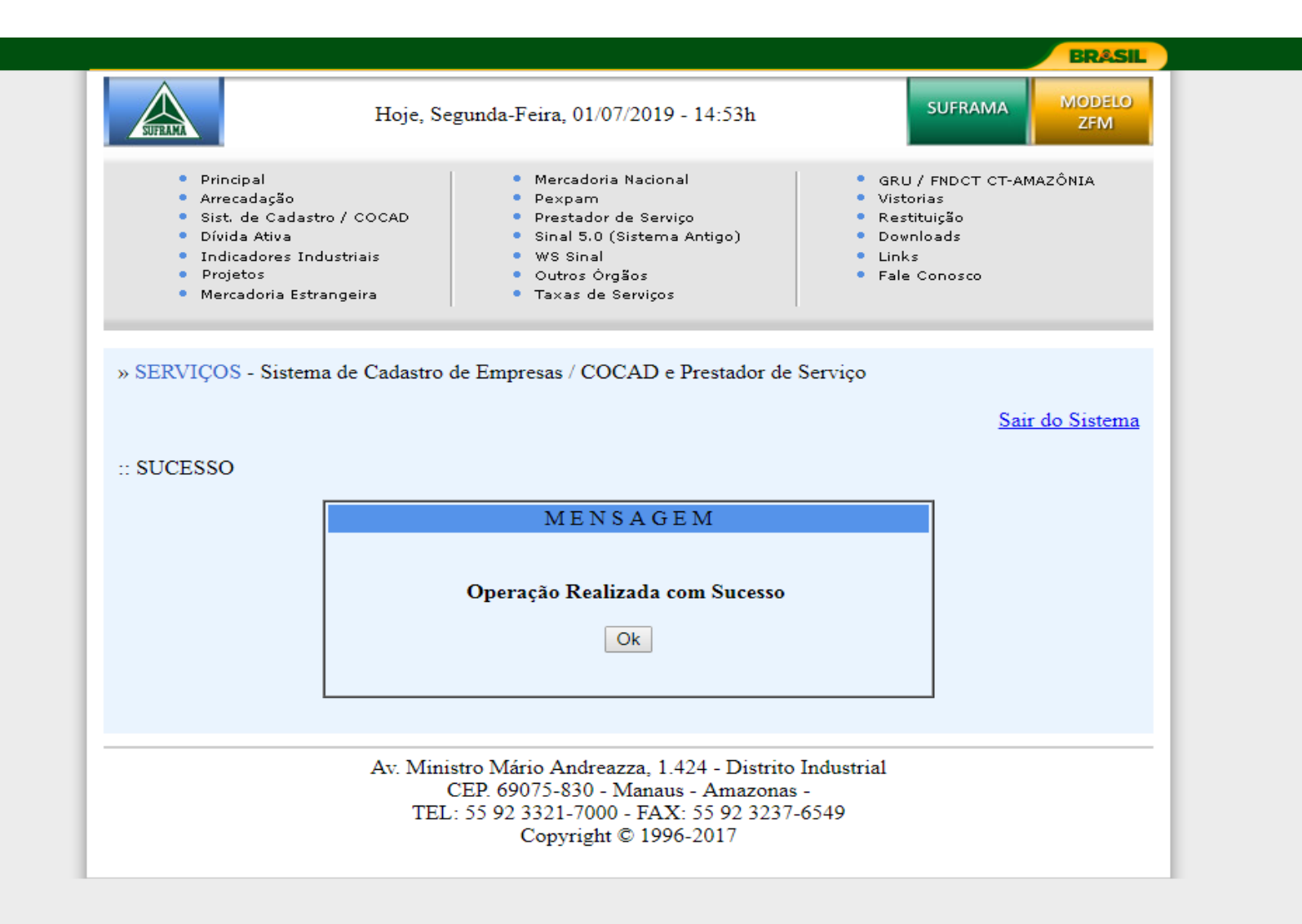

 $\rightarrow$  Caso não consiga cadastrar a nova senha pelo *Link*, você pode cadastrar a nova senha através dessa página

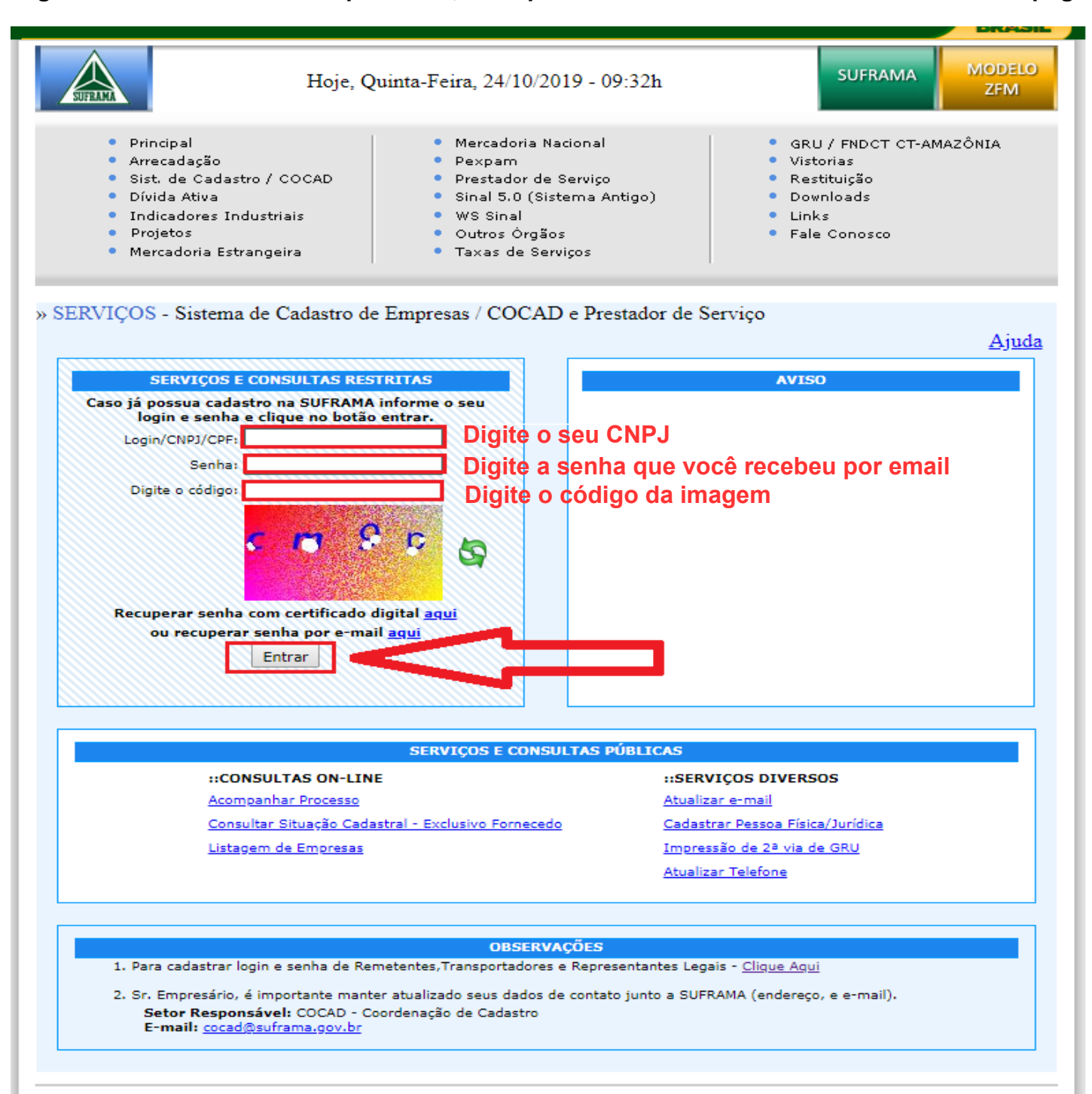

Depois que você atualizar a senha volte para seu acesso desejado que pode ser Remetente, Destinatário ou Sistema de Arrecadação, a senha é a mesma para todos os sistemas

site.suframa.gov.br/assuntos/servicos